## <u>"Trackeo"</u>: Guía paso a paso

1- Abrimos el Tracker y cargamos el video. Esto puede hacerse desde Archivo -> Importar -> Video, o simplemente arrastrando el video y arrojándolo en la pantalla en blanco del Tracker.

<u>TIP 1</u>: Si el video no carga, cerrar y abrir el programa nuevamente (a veces *Tracker* tiene sus días).

<u>TIP 2</u>: Si el video se reproduce "mal", entonces hay que convertirlo a otro formato. Les ha sucedido a algunos grupos que filman una caída libre, pero al abrir el video en el *Tracker* se observa que, en vez de caer, el objeto sube y baja.

- 2- Una vez cargado el video, puede que necesiten rotarlo (solo si *Tracker* se los muestra de costado o patas arriba). Para ello vamos a *Videos -> Filtros -> Nuevo -> Rotar* y elegimos la orientación deseada.
- 3- Ya tenemos el video orientado, ahora hagamos el corte del mismo, eligiendo solo la parte que nos interesa. O sea, el principio y el final del movimiento. Hacemos click derecho en el triángulo que nos señala la flecha verde y elegimos la opción ajustes del corte:

| AND A DESCRIPTION OF A DESCRIPTION OF A |                                     |
|----------------------------------------------------------------------------------------------------|-------------------------------------|
|                                                                                                    |                                     |
| 000 100% 🕂 M 🕨 🔽                                                                                                    |                                     |
| A <del>.</del>                                                                                                    | Ajustes del Corte                   |
| fisica MLV.mp4                                                                                                    | Establecer fotograma final aquí (0) |
| E P Buscar                                                                                                    | O 🛱 💽 🧮 🖬 🍯 Fijar Tiempo            |
| Nos abrirá la siguiente ventana:                                                                                                    |                                     |
| Ajustes del Corte X                                                                                                    |                                     |
| Fotogramas                                                                                                    |                                     |
| Fotograma inicial: 0                                                                                                    |                                     |
| Tarra Tarla Dava 4                                                                                                    |                                     |
| Tamano de Paso: 1                                                                                                    |                                     |
| Fotograma final: 409                                                                                                    |                                     |
| Tiempo de fotogramas                                                                                                    |                                     |
| Tiempo de inicio (s): 0.000 s                                                                                                    |                                     |
| Fotogramas por Segundo: 29,97 /s                                                                                                    |                                     |
| dt del Fotograma: 0,033 s                                                                                                    |                                     |
| Aceptar Cancelar                                                                                                    |                                     |

Donde elegimos el "Fotograma inicial" y el "Fotograma final". Si ponemos un valor y apretamos *enter*, el programa nos lleva a ese fotograma inicial o final. El "Tamaño de Paso" lo dejamos en 1. Solo elegimos de dónde hasta dónde nos interesa estudiar el video (el movimiento libre vertical).

<u>Observación</u>: También es posible hacer *click* izquierdo en ambos triángulos y arrastrarlos, modificando así el inicio y el final del video.

El botón que se encuentra a la izquierda del "*play*" nos permite ir directamente al fotograma que hayamos elegido como inicial para nuestro video.

4- Ya comenzando con la física, ubicamos el **sistema de referencia**, haciendo *click* donde muestra la siguiente imagen:

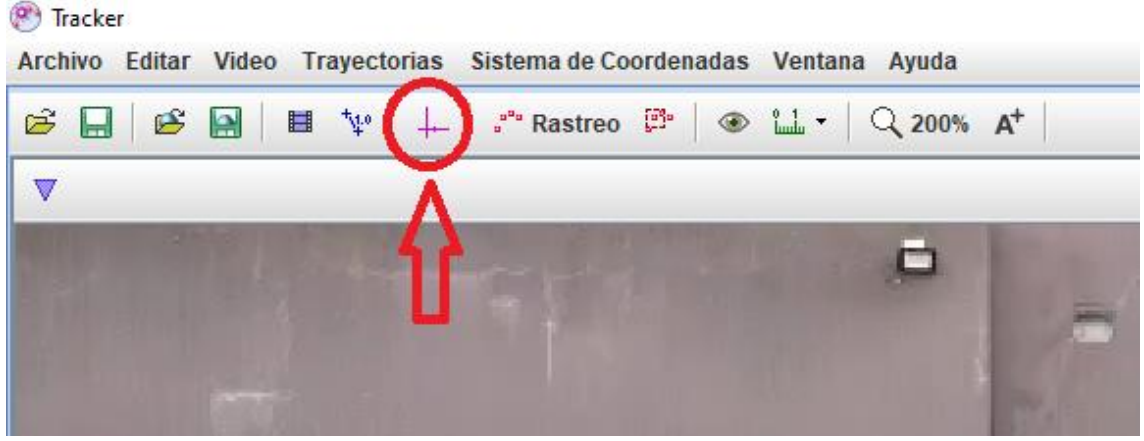

Esto hará que aparezca dicho sistema de ejes. Lo ubicamos donde lo consideremos más adecuado.

5- Luego, ponemos la **vara de calibración**, haciendo *click* en el triángulo indicado en la siguiente imagen y siguiendo los pasos que se muestran en la misma:

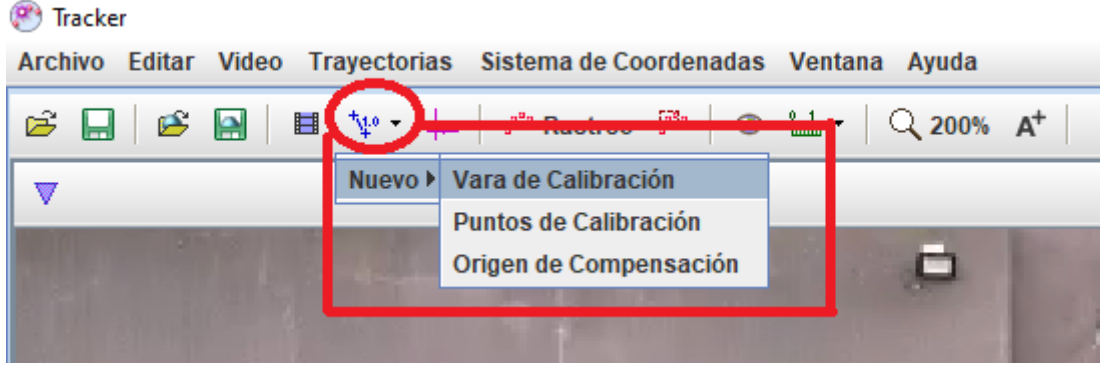

<u>TIP</u>: No olviden que el programa tiene un zoom, que permite ver con mayor detalle una zona del video que sea de interés.

Al hacer *click*, se nos abre la vara de calibración, que permite indicar extremo y origen de la **medida de referencia**. Además, nos permite ingresar su valor y cambiar las unidades de ser necesario:

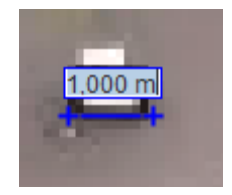

6- Ya casi terminamos. Ahora debemos hacer *click* en "**Rastreo**" para **crear una masa puntual** y comenzar a "trackear":

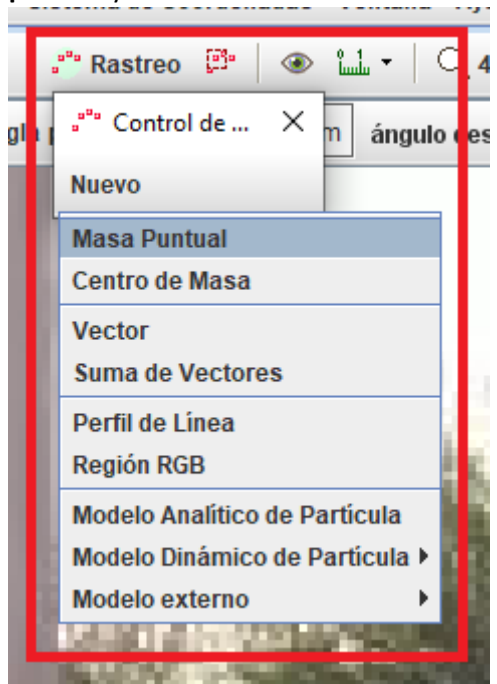

7- Ahora, al mantener apretada la tecla shift el puntero del mouse se transformará en un cuadrado (como una mira). Y, al hacer click (sin soltar el shift) aparecerá nuestra primera marca en el objeto (un punto rojo numerado). Cuando soltemos el botón y el click, Tracker avanza al fotograma siguiente, de esta forma nos permite ir marcando punto por punto, repitiendo el procedimiento con las teclas mencionadas y hasta llegar al final que establecimos para nuestro video. <u>TIP</u>: Es posible mover dichos puntos por si queremos corregir alguna posición. No

<u>TIP</u>: Es posible mover dichos puntos por si queremos corregir alguna posición. No olviden que la masa es puntual, por lo que siempre debemos marcar la misma zona de nuestro objeto: La parte más baja, el centro, más alta, etc..

- 8- A la derecha, *Tracker* nos irá mostrando el gráfico en tiempo real y una tabla de valores. Elegiremos que en la tabla nos muestre los datos que queremos. Para esto, hacemos *click* en el triángulo que está al lado de "datos" y seleccionamos posición y velocidad del eje que corresponda a nuestro movimiento unidimensional ("y" y "Vy", por ejemplo).
- 9- Finalmente, con *shift* o haciendo *click* con el mouse y arrastrando, al igual que en Excel, seleccionamos todos estos datos de la tabla (*deberían ser 3 columnas: posición, velocidad y tiempo*). Hacemos *click derecho*: Copiar datos seleccionados -> Como formateado; y lo pegamos en un Excel, donde continuaremos con el análisis de nuestros datos.